## explorē 8 : Installation de la mise à jour v1.3.2

**Remarque importante :** La mise à jour v1.3.2 peut supprimer toutes les images existantes de votre appareil. Pour éviter toute perte définitive, sauvegardez vos images avant de continuer. Les instructions de sauvegarde sont disponibles à l'adresse suivante: <u>https://www.humanware.com/exploresupport</u>.

**Introduction :** La mise à jour logicielle v1.3.2 pour la loupe explorē 8 traite les anomalies intermittentes et aléatoires de gestion de l'alimentation et de chargement, corrige les défaillances sporadiques de la fonction d'arrêt automatique trouvée dans certains appareils, et un cas limite où l'image affiché peut retourner au grossissement le plus faible. Les instructions suivantes décrivent la procédure d'installation nécessaire pour assurer une performance optimale de l'appareil.

Dans la plupart des cas, la mise à jour vers le logiciel v1.3.2 se fera en deux étapes : d'abord vers la version v1.2.8.655, puis vers la version \*v1.3.2.686.

Veuillez suivre attentivement les instructions ci-dessous. Si vous ne le faites pas, vous risquez de devoir renvoyer votre appareil pour une réinstallation du logiciel <u>à vos frais</u>.

REMARQUE : Une démonstration vidéo générique de ce processus est accessible à partir de la page d'assistance explorē à l'adresse suivante: <u>https://www.humanware.com/exploresupport</u>.

## Instructions de mise à jour :

- 1. Vérifier et noter la version actuelle du logiciel de votre explorē 8.
  - a. Démarrer l'appareil.
  - b. Appuyer et maintenir le bouton orang de contraste enfoncé pour accéder au menu.
  - c. Descendre jusqu'en bas du menu et sélectionner « À propos ».
  - d. Noter la version de votre logiciel : \_\_\_\_\_

Si votre numéro de version est inférieur à « v1.2.8.655 », suivre toutes les étapes suivantes.

Si votre numéro de version est déjà v1.2.8.655 (ou supérieur), suivez les étapes 2 à 4, puis passez à l'étape 11.

2. Téléchargez le fichier Explore8\_Update\_1.3.2.zip à partir de

https://www.humanware.com/exploresupport.

3. Recherchez le fichier ZIP téléchargé sur votre ordinateur, faites un clic droit et cliquez sur «

Extraire tout » ou utilisez la barre d'outils. Se souvenir où ces fichiers ont été extraits.

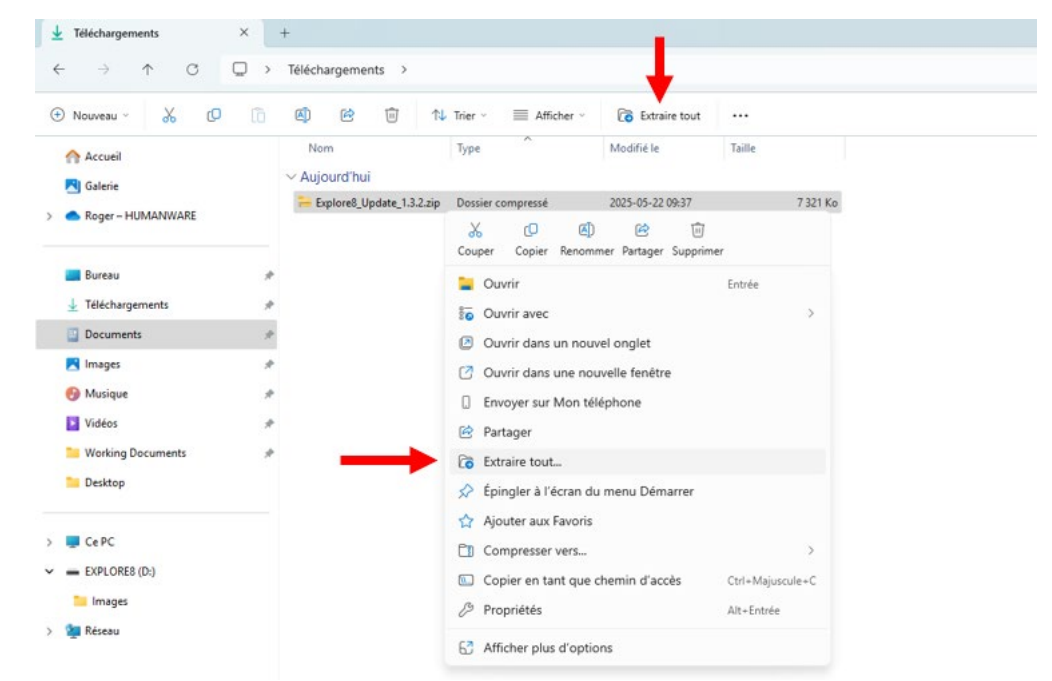

- Connecter l'appareil explorē 8 à l'ordinateur où les fichiers de mise à jour ont été téléchargés à l'aide du câble USB fourni.
- 5. Allez dans les fichiers extraits à l'étape 3 sur l'ordinateur.

Repérer ces deux fichiers: Explore8\_1.2.8.655.BRN et Explore8SF\_1.2.8.655.BRN.

Copier-coller ou glisser-déposer ces deux fichiers à la racine de l'appareil explorē 8.

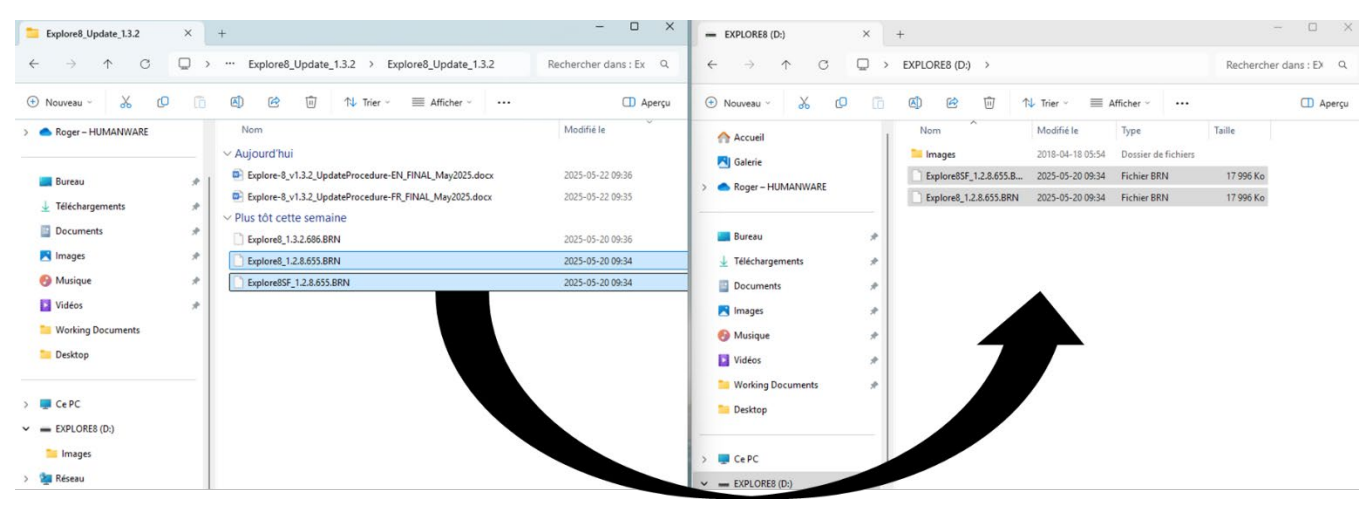

- 6. Déconnecter l'appareil de l'ordinateur.
- 7. Redémarrer l'appareil en appuyant sur le bouton d'alimentation.
- 8. Le message "Mise à jour logicielle" s'affiche sur l'écran de l'appareil.
- Allumer l'explorē 8 et vérifier la version du logiciel (voir l'étape 1 pour les instructions). La version est maintenant « 1.2.8.655 ».
- **10.** Fermer l'appareil et se reconnecter à l'ordinateur.
- **11.** Accéder aux fichiers extraits à l'étape 3 sur l'ordinateur.

Copier-coller ou glisser-déposer le fichier Explore8\_1.3.2.686.BRN à la racine de l'appareil

explorē 8.

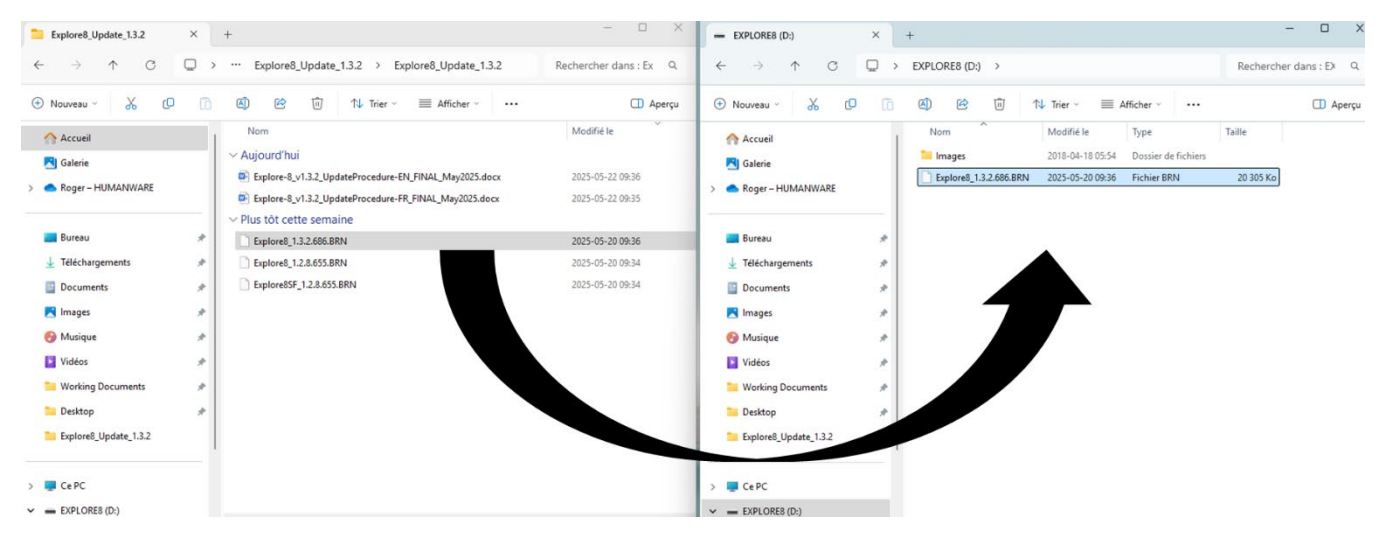

- 12. Déconnecter l'appareil de l'ordinateur.
- **13.** Redémarrer l'appareil en appuyant sur le bouton d'alimentation.
- 14. Le message "Mise à jour logicielle" s'affiche sur l'écran de l'appareil.
- **15.** Allumer l'explorē 8 et vérifier la version du logiciel (voir l'étape 1 pour les instructions). La version est maintenant : « 1.3.2.686 ».

**Félicitations !** Votre explorē 8 est maintenant à jour. Assurez-vous de consulter le dernier guide de l'utilisateur et les vidéos démontrant les caractéristiques et les fonctionnalités de votre loupe. Vous pouvez accéder à ces deux documents à partir de la page d'assistance explorē sur notre site web à l'adresse suivante: <u>https://www.humanware.com/exploresupport</u>.

## Dites-nous comment nous nous débrouillons.

## \*\*Au fil du temps, cette version peut être plus élevée, mais le processus est le même.

www.humanware.com